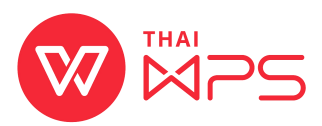

## วิธีติดตั้ง โปรแกรมสำนักงาน THAIWPS แพคเกจ MSI แบบเครื่องต่อเครื่อง

1. ดับเบิ้ลคลิกที่ ไฟล์ติดตั้ง

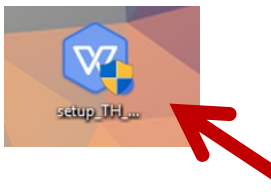

 รอประมาณ 3-5 นาที ขณะโปรแกรมทำการติดตั้ง (สามารถตรวจสอบว่าโปรแกรมยัง ทำการติดตั้งอยู่หรือไม่ ผ่าน Task Manager)

| r∰ Task Manager<br>File Options View |                                     |             |         |       |         |       |            |               | _          |               | ( |
|--------------------------------------|-------------------------------------|-------------|---------|-------|---------|-------|------------|---------------|------------|---------------|---|
| Processes                            | Performance                         | App history | Startup | Users | Details | Servi | ces        |               |            |               |   |
| Name Status                          |                                     |             |         |       |         | ~     | 45%<br>CPU | 83%<br>Memory | 9%<br>Disk | 0%<br>Network |   |
| > 🔯 Service Host: AVCTP service      |                                     |             |         |       |         |       | 0%         | 0.4 MB        | 0 MB/s     | 0 Mbps        | ^ |
| > 🔯 Service Host: Application Infor  |                                     |             |         |       |         |       | 0%         | 1.0 MB        | 0 MB/s     | 0 Mbps        |   |
| > 🔯 Service Host: Agent Activation   |                                     |             |         |       |         |       | 0%         | 0.3 MB        | 0 MB/s     | 0 Mbps        |   |
| 📧 Registry                           |                                     |             |         |       |         |       | 0%         | 9.8 MB        | 0 MB/s     | 0 Mbps        |   |
| Console Window Host                  |                                     |             |         |       |         |       | 0%         | 0.3 MB        | 0 MB/s     | 0 Mbps        |   |
| 🞲 WPS Install Application (32 bit)   |                                     |             |         |       |         |       | 0%         | 1.9 MB        | 0 MB/s     | 0 Mbps        |   |
| 🚔 WI                                 | 🗃 WMI Provider Host                 |             |         |       |         |       | 0%         | 0.9 MB        | 0 MB/s     | 0 Mbps        |   |
| > 👸 Wi                               | Windows® installer                  |             |         |       |         |       | 0%         | 11.0 MB       | 0 MB/s     | 0 Mbps        |   |
| 🔳 Wi                                 | 📧 Windows Wireless LAN 802.11 E     |             |         |       |         |       | 0%         | 0.9 MB        | 0 MB/s     | 0 Mbps        |   |
| > 🔳 Wi                               | > 🖼 Windows Shell Experience Host   |             |         |       |         |       | 0%         | 4.9 MB        | 0 MB/s     | 0 Mbps        |   |
| > 🔳 Wi                               | > 💽 Windows Security Health Service |             |         |       |         |       | 0%         | 3.7 MB        | 0 MB/s     | 0 Mbps        |   |
| Windows Driver Foundation - U        |                                     |             |         |       |         |       | 0%         | 1.4 MB        | 0 MB/s     | 0 Mbps        |   |
| Windows Driver Foundation - U        |                                     |             |         |       |         |       | 0%         | 0.4 MB        | 0 MB/s     | 0 Mbps        |   |
| Windows Defender SmartScreen         |                                     |             |         |       |         |       | 0%         | 5.2 MB        | 0 MB/s     | 0 Mbps        |   |
| ٢                                    |                                     |             |         |       |         |       |            |               |            | >             | Ŧ |
| S Fewer details                      |                                     |             |         |       |         |       |            |               |            |               |   |

 หากโปรแกรมทำการติดตั้งเสร็จเรียบร้อย จะมีไอคอน 4 ไอคอน ที่หน้า Desktop ปรากฏขึ้น ดังภาพ

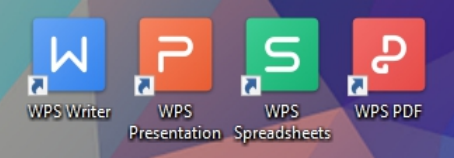

4. สามารถดับเบิ้ลคลิก ที่ไอคอนใดก็ได้ใน 4 ไอคอน เพื่อเริ่มใช้งาน WPS

© Copyright 2019, All Rights Reserved by Kingsoft Office Software Corporation